## **Delete a Report**

Any reports that you have created for a particular survey can be deleted. To delete a report, navigate to the **Results > Reports** area of your survey. Here, you will see a list of all existing reports that have been created for the survey.

To delete a report, click the red 'x' icon located in the far right column of your report list.

Note: If you are user on a multi-user account, youraccount administrator may restrict your ability to delete a report. If you are not seeing the option to delete, contact your administrator to make sure that you have the appropriate permissions for deleting reports.

| Report for Happy Time to:<br>1 Guint munit: | Report for Happy Time Ice Cream<br>Shoppe Survey Q1<br>Report Created: January 9th 2018<br>View/ Edit C Preview C Share |                                                                           | Data Preparation<br>S Analyze Open Text Answers |                                                 |          |
|---------------------------------------------|----------------------------------------------------------------------------------------------------|---------------------------------------------------------------------------|-------------------------------------------------|-------------------------------------------------|----------|
|                                             |                                                                                                    |                                                                           |                                                 |                                                 |          |
| aved Repo                                   | rts                                                                                                    |                                                                           |                                                 |                                                 |          |
| aved Repo                                   | rts                                                                                                    | Create Report V                                                           |                                                 | search                                          | ٩        |
| aved Repo<br>Reports                        | rts                                                                                                    | Create Report V<br>Name                                                   | Туре                                            | search<br>Date Created •                        | ٩        |
| aved Report<br>Reports                      | rts                                                                                                    | Create Report<br>Name<br>Report for Happy Time Ice Cream Shoppe Survey Q1 | Type<br>Crosstab                                | search<br>Date Created ▼<br>2018-01-09 16:03:56 | Q<br>P x |

Once deleted, a report is placed in the **Deleted** folder found to the left of the report list. Any deleted reports can be restored from within the Deleted folder.

| Saved Reports |                                                  |          |                     |          |  |  |  |  |
|---------------|--------------------------------------------------|----------|---------------------|----------|--|--|--|--|
| Reports       | Create Report V                                  |          | search C            | <b>a</b> |  |  |  |  |
| 🛍 Deleted     | Name                                             | Туре     | Date Created 🕶      | _        |  |  |  |  |
| New Folder    | Report for Happy Time Ice Cream Shoppe Survey Q1 | Crosstab | 2018-01-09 16:03:56 | C        |  |  |  |  |
|               |                                                  |          |                     |          |  |  |  |  |

## **Related Articles**